# **Quick Installation Guide**

**△** Warning

sonal injury.

**▲** Warning

**△** Warning

▲ Warning

nected.

interface

space

Note

operating system.

2003 64-Bit Edition.

□ The machine does not support Windows XP 64-Bit

Edition, Windows Vista 64-Bit or Windows Server

ing specifications:

3

# 

### Checking the Computer and **Installation Area**

**The area where the machine is to be** placed.

Choose a flat, stable area to install the machine.

- The surface should be level within two degrees, left to right and front to back.
- To prevent condensation, install the machine in an area where temperature and humidity conditions do not exceed those indicated in the diagram below.
- The machine may cease to print if these limitations are exceeded

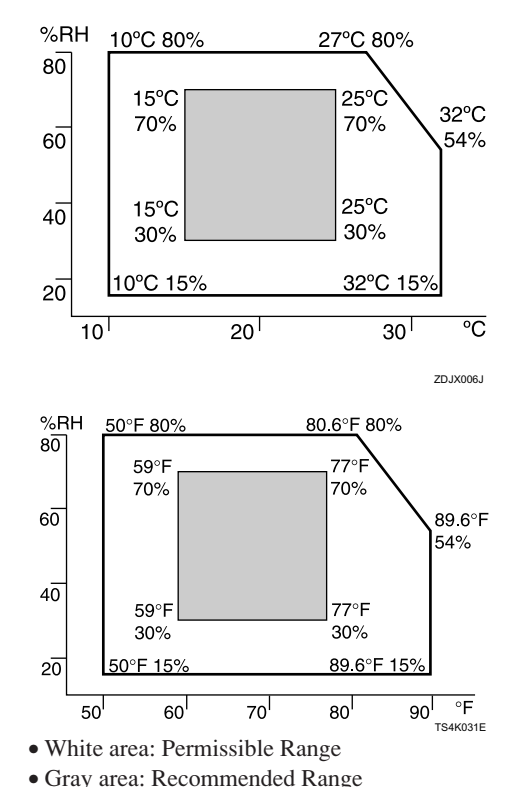

• The diagram below shows the ideal clearance for loading paper, replacing print cartridges, and removing jammed paper

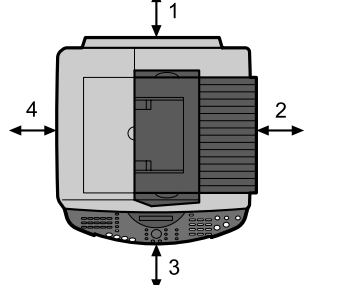

- 1. At least 12 cm (4.8 inches) If you attach the multi bypass tray (option), provide additional clearance of 23 cm (9.1 inches).
- 2. GX 3000S: At least 5 cm (2 inches) GX 3000SF, GX 3050SFN: At least 7.5 cm (3 inches)
- 3. At least 19 cm (7.5 inches)
- 4. At least 5 cm (2 inches)

To avoid malfunctions, position the machine away from the following:

- direct sunlight
- flow of air from air conditioners or heaters
- radios, televisions, or other electronic devices
- areas of high/low temperature and high/low mois-
- humidifying appliances
- oil stoves and ammonia-emitting appliances (such as diazo copiers)

Read this manual carefully before you use this product and keep it handy for future reference. For safe and correct use, please be sure to read the Safety Information before using the machine. This manual describes how to use the GX 3000S, GX 3000SF, and GX 3050SFN models. ( Illustrations and screen shots are based on the GX 3000SF model. )

#### Checking the Supplied Items **2** Check the power source. and Unpacking the Machine The power requirements of this machine are as fol-Open the box and take out all supplied items. GX 3000S: 220-240 V, 50/60 Hz, 0.7 A or more. Check that all the following items are present: GX 3000SF: 220-240 V, 50/60 Hz, 0.8 A or more. Power Cord GX 3050SFN: 220-240 V, 50/60 Hz, 0.8 A or more. Starter cartridge - Cyan Starter cartridge - Magenta • Keep the machine away from humidity and dust. Oth-Starter cartridge - Yellow erwise a fire or an electric shock might occur. Starter cartridge - Black • Place the machine on a strong and level surface. Quick Installation Guide (this manual) Otherwise, the machine might fall and cause per-Safety information "Drivers, Manual & Utilities" CD-ROM • If you use the machine in a confined space, confirm User Guide is included on this. that there is a continuous flow of air. "PageManager7" CD-ROM □ 6-wire modular cord (only for GX 3000SF/GX 3050SEN) • Only connect the machine to the power source described on this sheet. Avoid multi-wiring C Important · Connect the power cord directly into a wall outlet and never use an extension cord. Do not turn the machine on until you have read how Do not damage, break or make any modifications to do so to the power cord. Do not place heavy objects on it. Do not pull it hard nor bend it more than necessary. These actions could cause an electric shock or fire. • Do not plug or unplug the power cord with your hands wet. Otherwise, an electric shock might occur. • Make sure the wall outlet is near the machine and freely accessible so that in event of an emergency it can be unplugged easily. Checking the Computer to be Con-**Take off the protective covering.** To use this machine, computers must meet the follow **2** Remove the plastic bag. • PC/AT-compatible computer with USB or network • Operating system: Windows 98/Me/2000/XP/Vista, **B** Lift the machine and move it to the place Windows Server 2003, Windows NT 4.0 or later where you want to install it. • GX 3000S: 240 MB (minimum) available hard disk space Always lift and carry the machine with another per-GX 3000SF: 295 MB (minimum) available hard disk space son. Grip the indented area near the machine's base GX 3050SFN: 300 MB (minimum) available hard disk (shown in the illustration). Lift and carry the machine slowly and carefully. □ For Windows NT 4.0, IE 4.0 or later is required. □ Windows NT 4.0 does not support USB connection. Connect your printer via a network in this case. □ USB connection is supported by Windows 98/Me/ 2000/XP/Vista and Windows Server 2003. □ USB connection speed under Windows 98/Me is USB 1.1 equivalent. □ To operate this printer, your computer must have at least the amount of memory necessary to run its

4. Remove the orange tape from the machine body.

Also remove the tape on the inner right side of the machine.

## then lift the scanner unit.

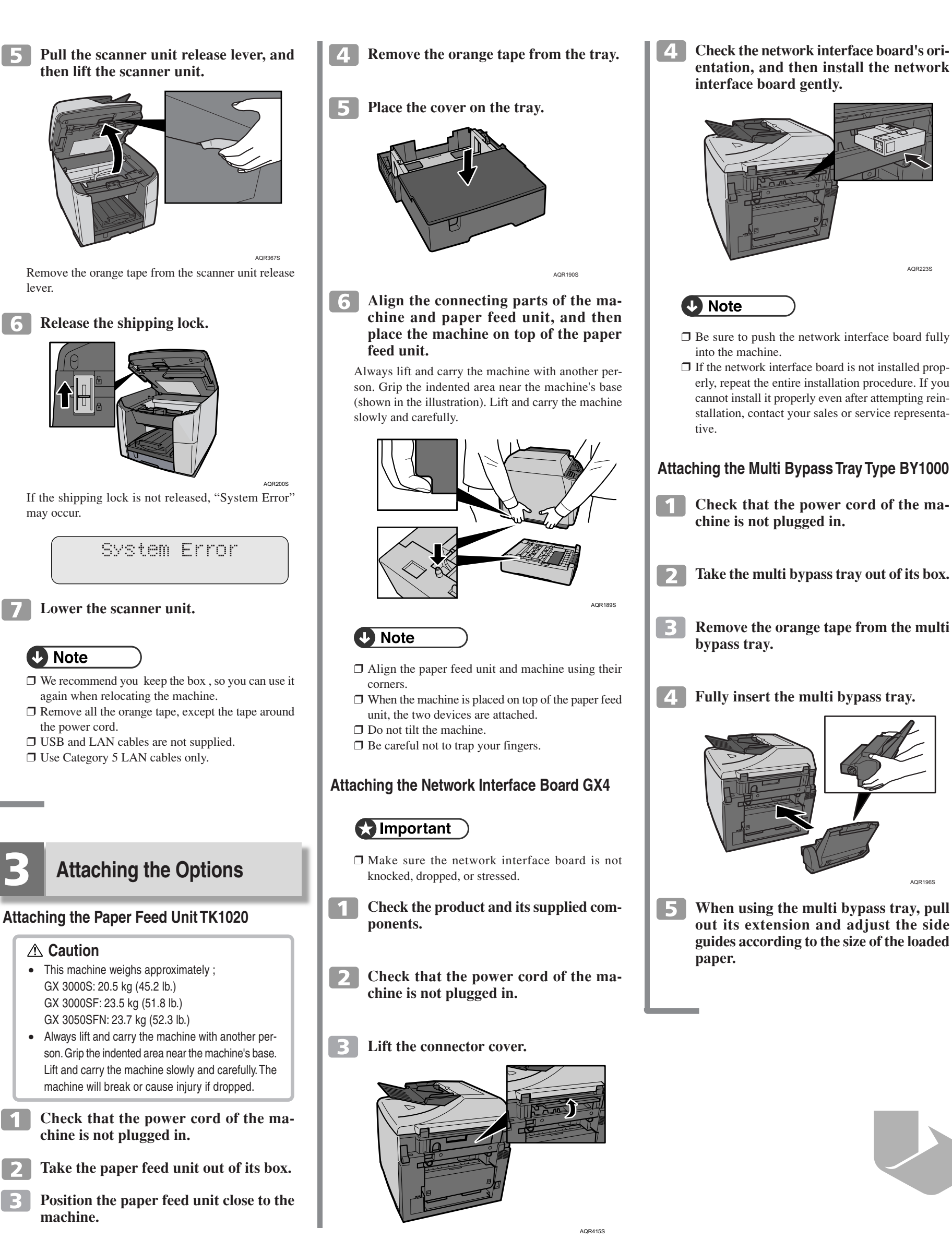

lever.

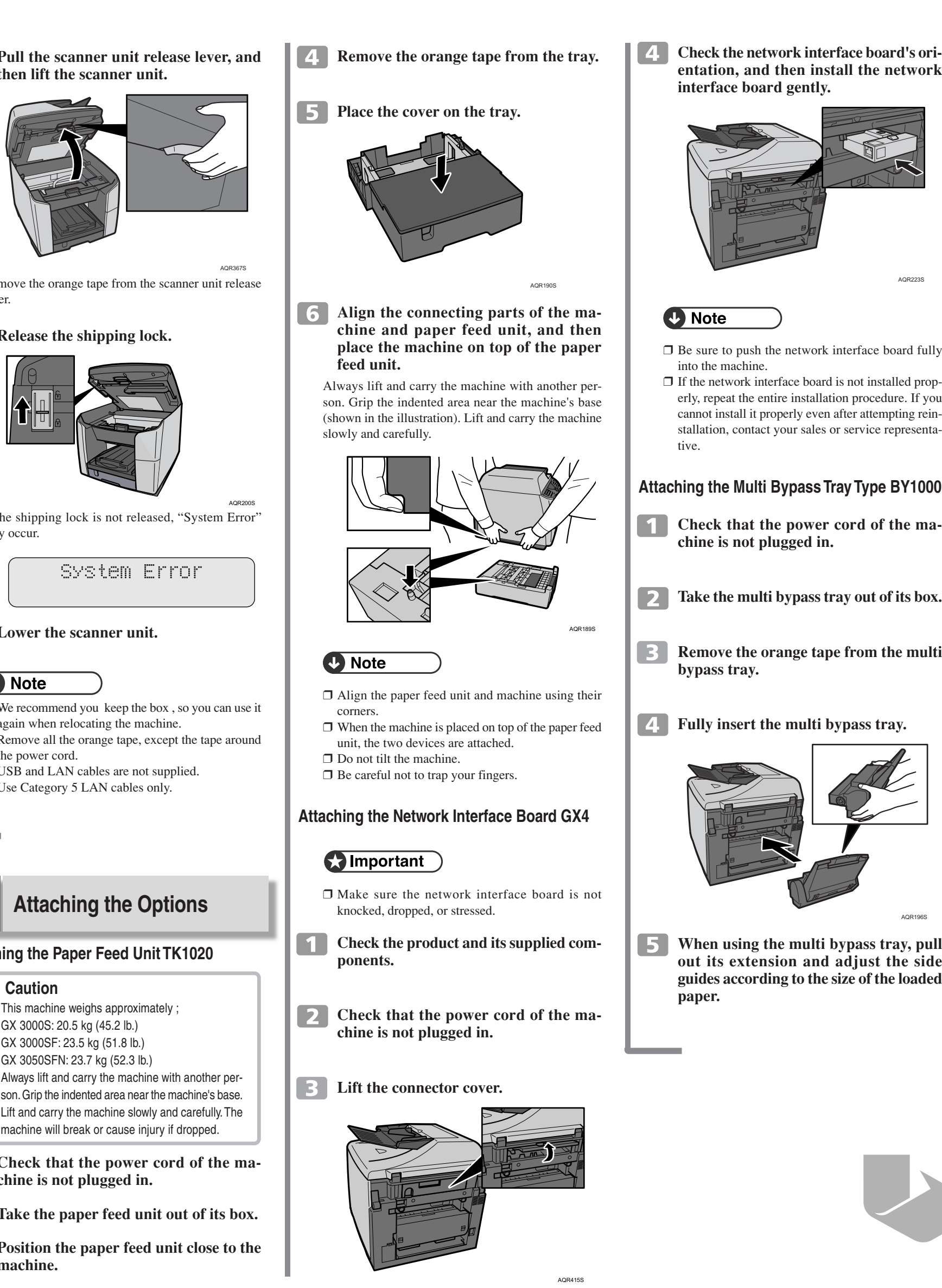

may occur.

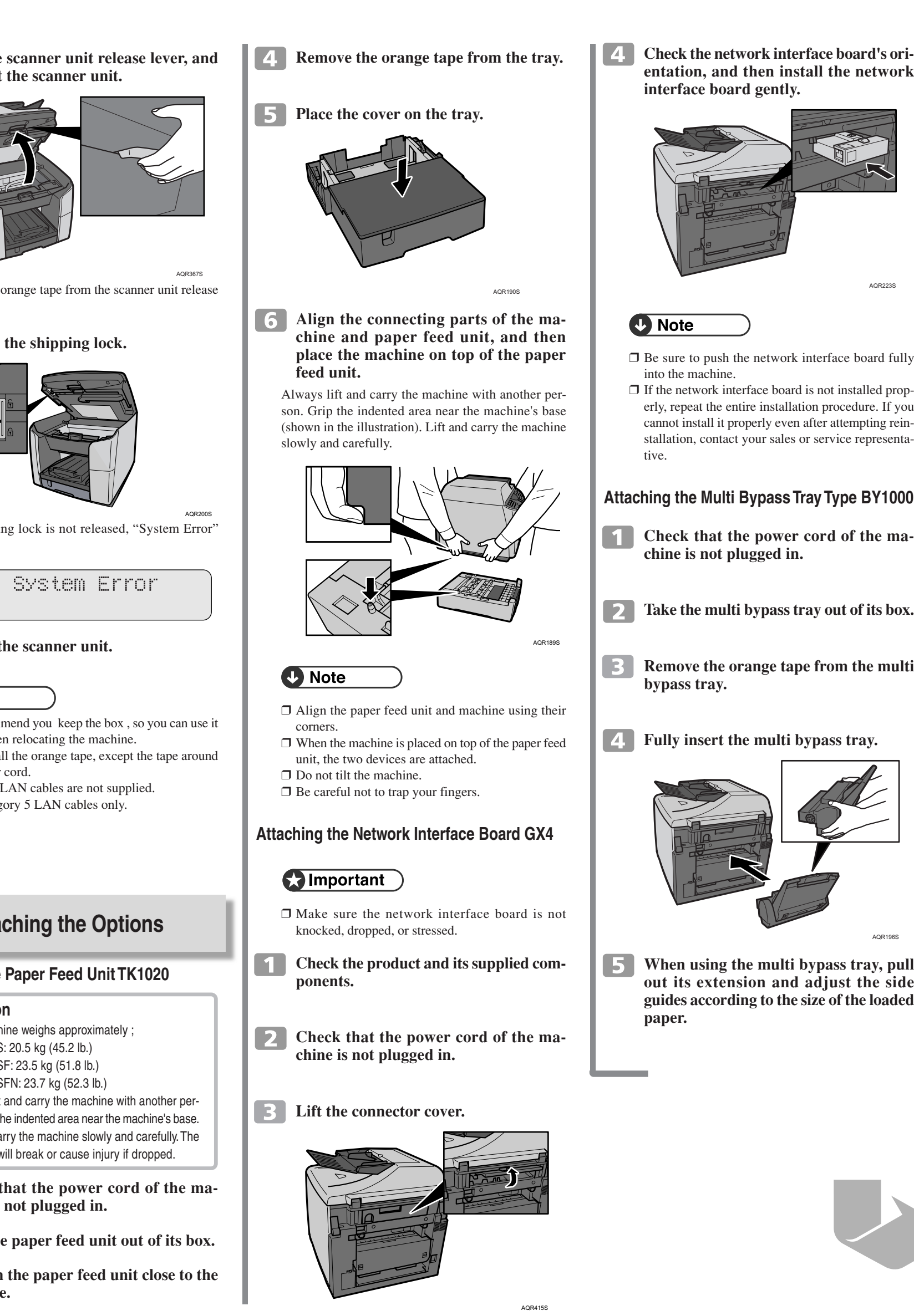

#### **7** Lower the scanner unit.

AQR191S

- the power cord.

# 5

#### Attaching the Paper Feed Unit TK1020

#### **▲** Caution

- This machine weighs approximately ;

# GelSprinter GX 3000s/GX 3000sF/GX 3050sFN

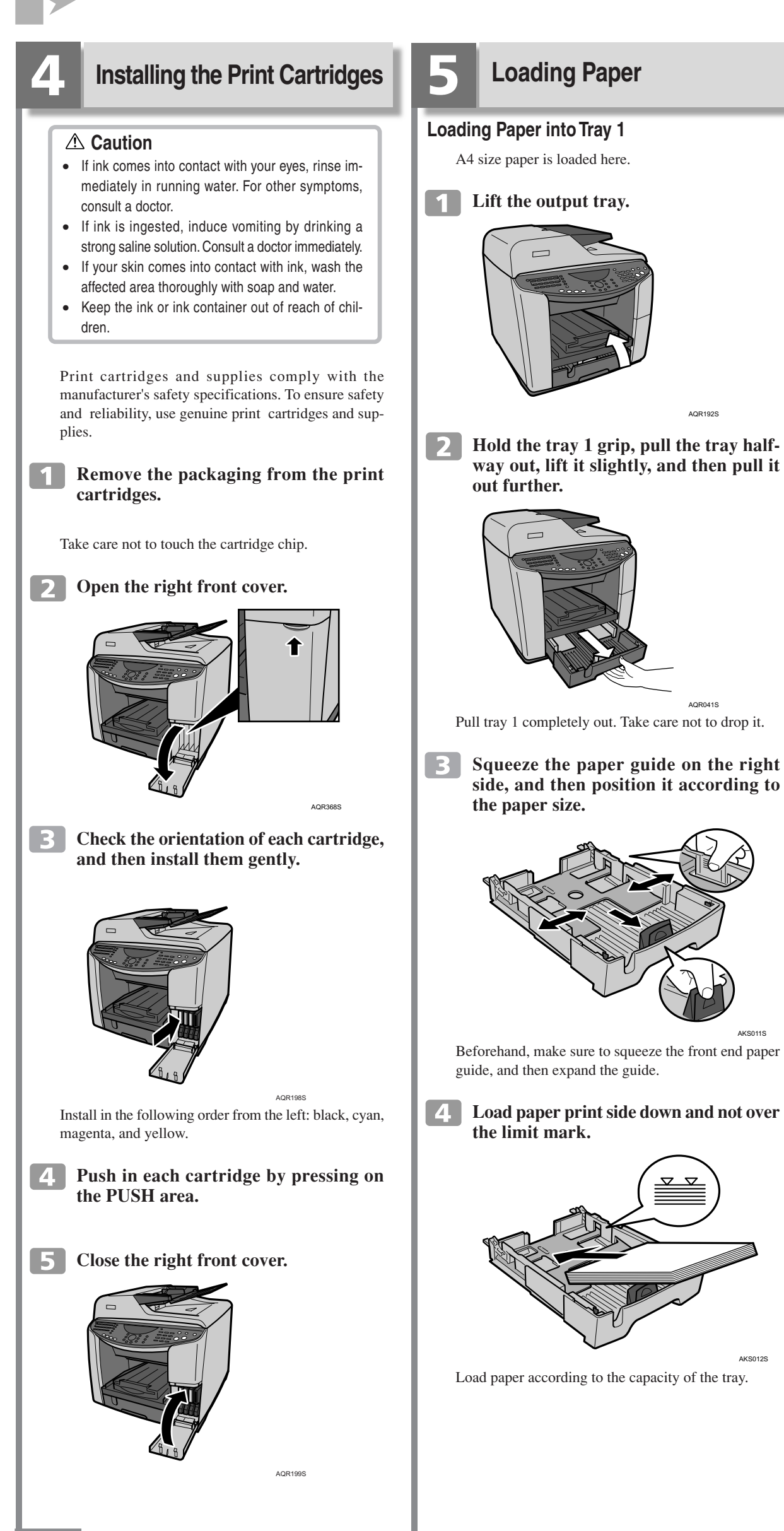

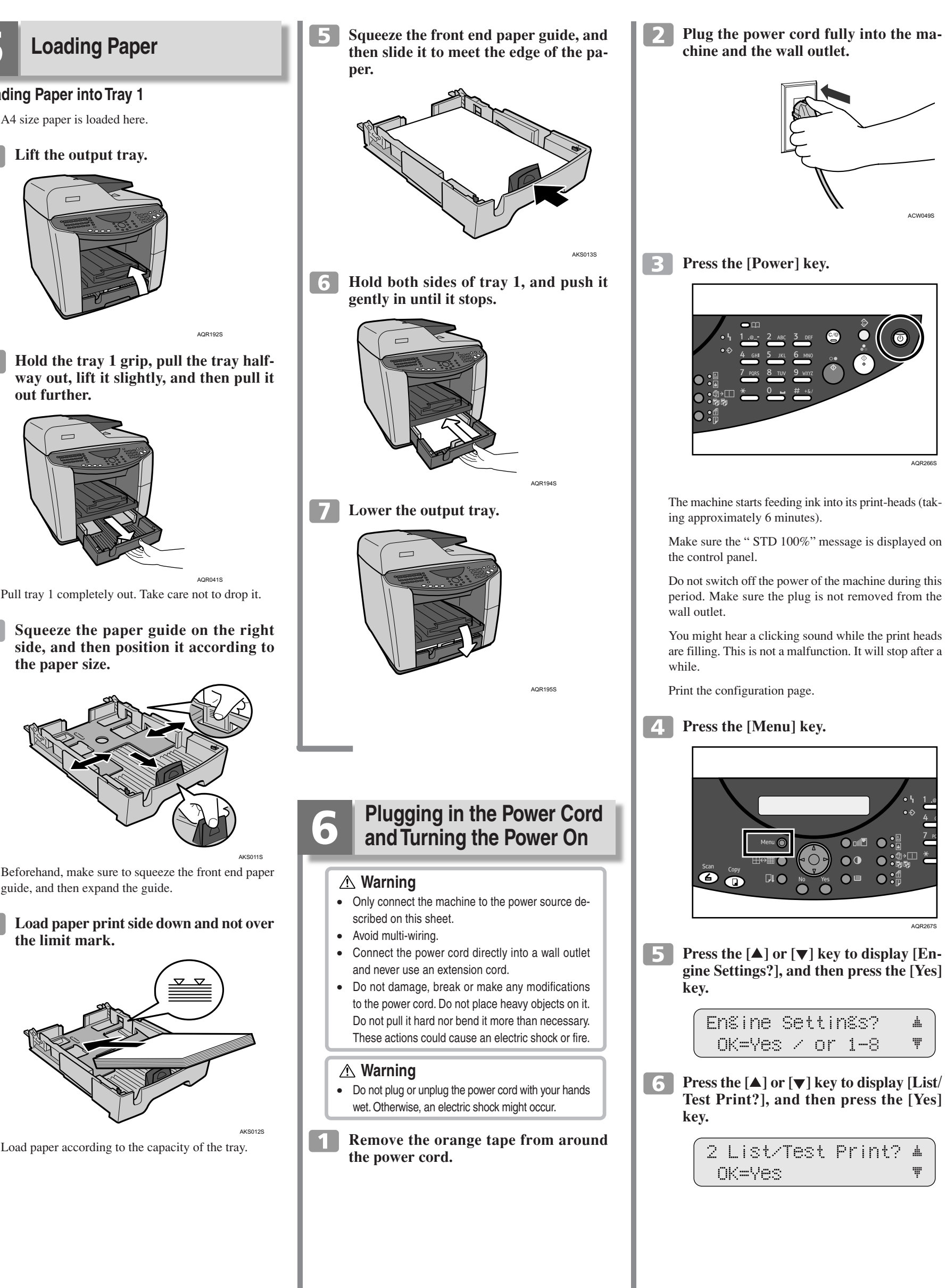

## **Quick Installation Guide**

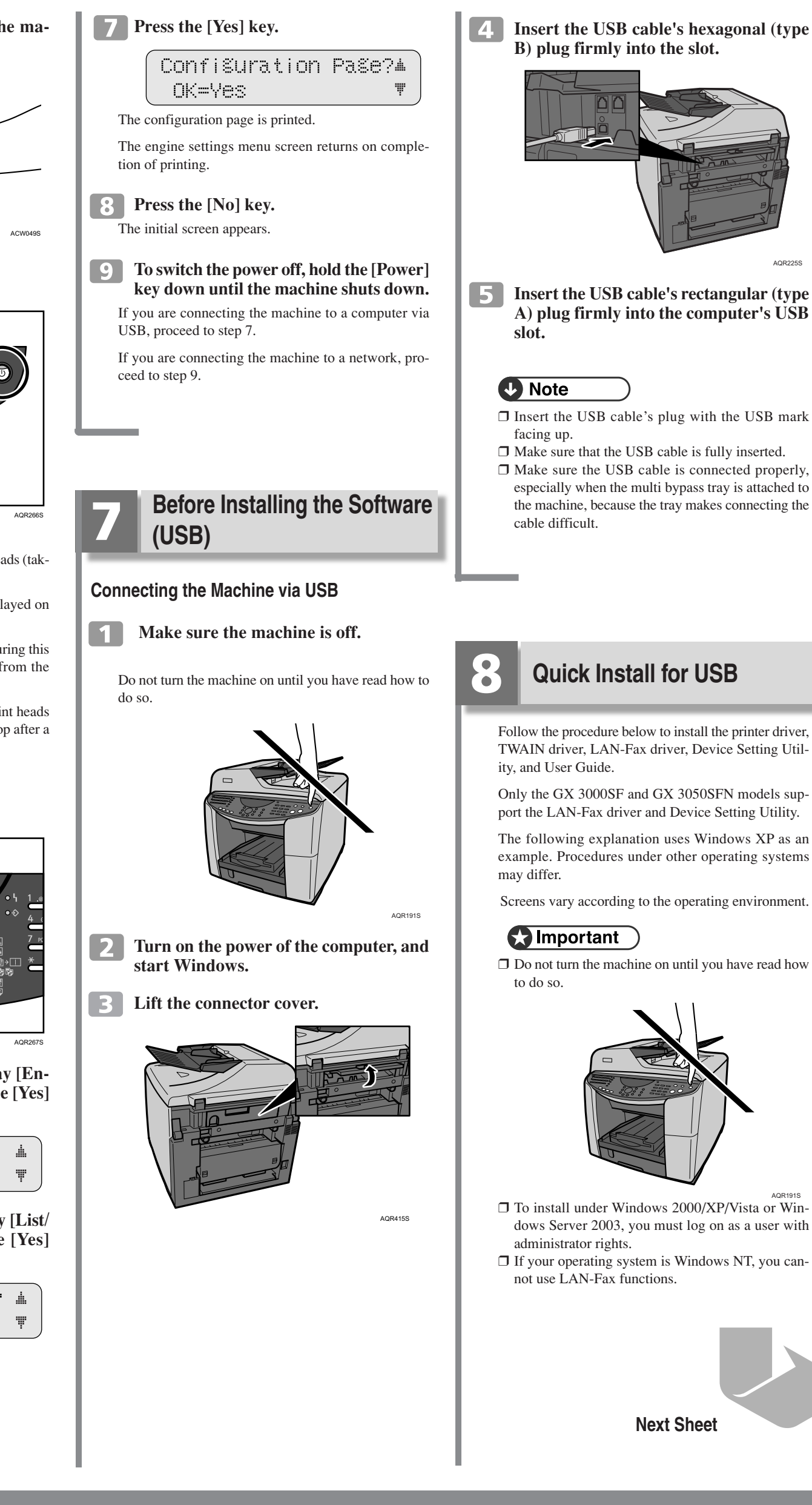

B) plug firmly into the slot. **5** Insert the USB cable's rectangular (type A) plug firmly into the computer's USB □ Insert the USB cable's plug with the USB mark □ Make sure that the USB cable is fully inserted.

□ Make sure the USB cable is connected properly, especially when the multi bypass tray is attached to the machine, because the tray makes connecting the

### **Quick Install for USB**

Follow the procedure below to install the printer driver, TWAIN driver, LAN-Fax driver, Device Setting Util-

Only the GX 3000SF and GX 3050SFN models support the LAN-Fax driver and Device Setting Utility.

The following explanation uses Windows XP as an example. Procedures under other operating systems

Screens vary according to the operating environment.

 $\square$  Do not turn the machine on until you have read how

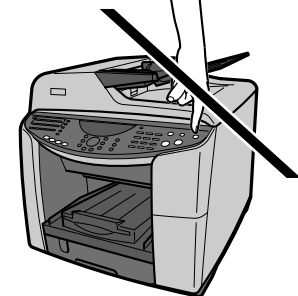

- □ To install under Windows 2000/XP/Vista or Windows Server 2003, you must log on as a user with
- □ If your operating system is Windows NT, you cannot use LAN-Fax functions.

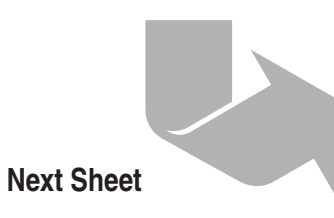

GelSprinter GX 3000s/GX 3000sF/GX 3050sFN Quick Installation Guide 2/4

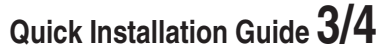

#### Notes on the Installation

If the message "Digital Signature Not Found" or the [Software Installation] or [Hardware Installation] dialog box appears:

1. Click [Yes] or [Continue Anyway] to continue the installation.

If the [Found New Hardware Wizard] dialog box appears:

- 1. Click [Install from a list or specific location (Advanced)], and then click [Next >].
- 2. Click [Include this location in the search], and then click [Browse].
- 3. Browse to "DRIVERS" on the CD-ROM, and then click [OK]. Select the folder appropriate for your operating system.
- Be sure to clear the [Search remove media (floppy, CD-ROM...)] check box.

If the following dialog box appears and the installation cannot be performed, click [Back], and then select the INF file of another driver (printer, LAN-Fax, or TWAIN).

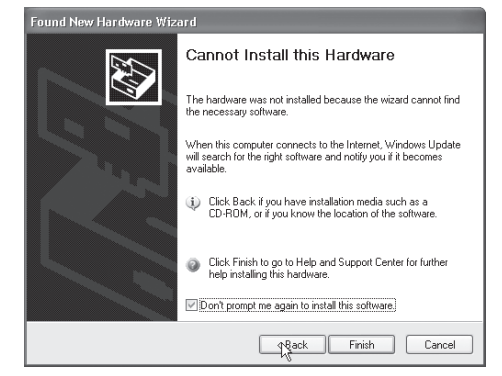

For details about the files stored on the CD-ROM labelled "Drivers, Manual & Utilities", see "Software on the CD-ROM", User Guide.

**1** Start Windows, and insert the provided "Drivers, Manual & Utilities" CD-ROM into the CD-ROM drive.

Quit all applications currently running.

When you start Windows, the "Add New Hardware Wizard" may appear. If this happens, click [Cancel]. Check again that the power is off.

**2** Select a language for the interface, and then click [OK].

**3** Click [Quick Install for USB].

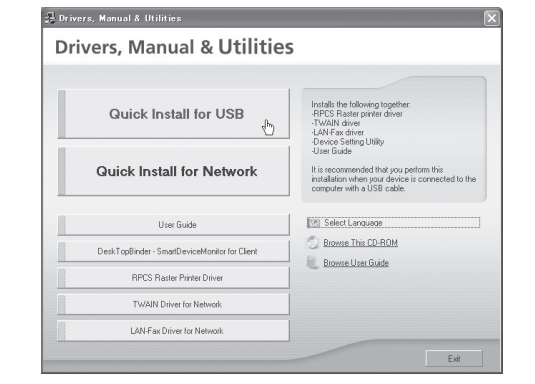

**4** Read the license agreement, click [I accept the agreement.], and then click plete. [Next >]. Please read t tion" THE LEMMS OF THIS AGREEMENT. BY LOADING THE SOFTWARE INTO ANY COMPUTER, YOU ARE AGREEING TO BE BOUND BY THESE TERMS. IF YOU DO NOT ACCEPT THE TERMS OF THIS AGREEMENT, YOU MAY NOT LOAD THIS SOFTWARE INTO ANY COMPUTER. I don't accept the arreeme Next > **5** Check that the power of the machine is off, and then click [Next >]. I mm Confirm the power switch of the device is off before installing the TWAIN/I AN-Eax drivers 00ff Next 2 Cancel 6 Check again that the power of the machine is off, and then click [Next >]. ! Confirm the power switch of the device is off before installing the printer driver. 心Off < Back Next >>> Cancel Check that the dialog box below appears. the USB caple. Turn on the power switch of the device. The computer chould detect a printer automatically. Please when it is in use, close [Found New Hardware Wizard] and the Stop Auto-detecting If the [Software Installation] dialog box appears, see "Notes on the Installation". | 7 Make sure that the computer and machine are properly connected, and then press the [Power] key.

Installation starts.

After pressing the [Power] key, it may take between two and three minutes for the machine to be automatically detected.

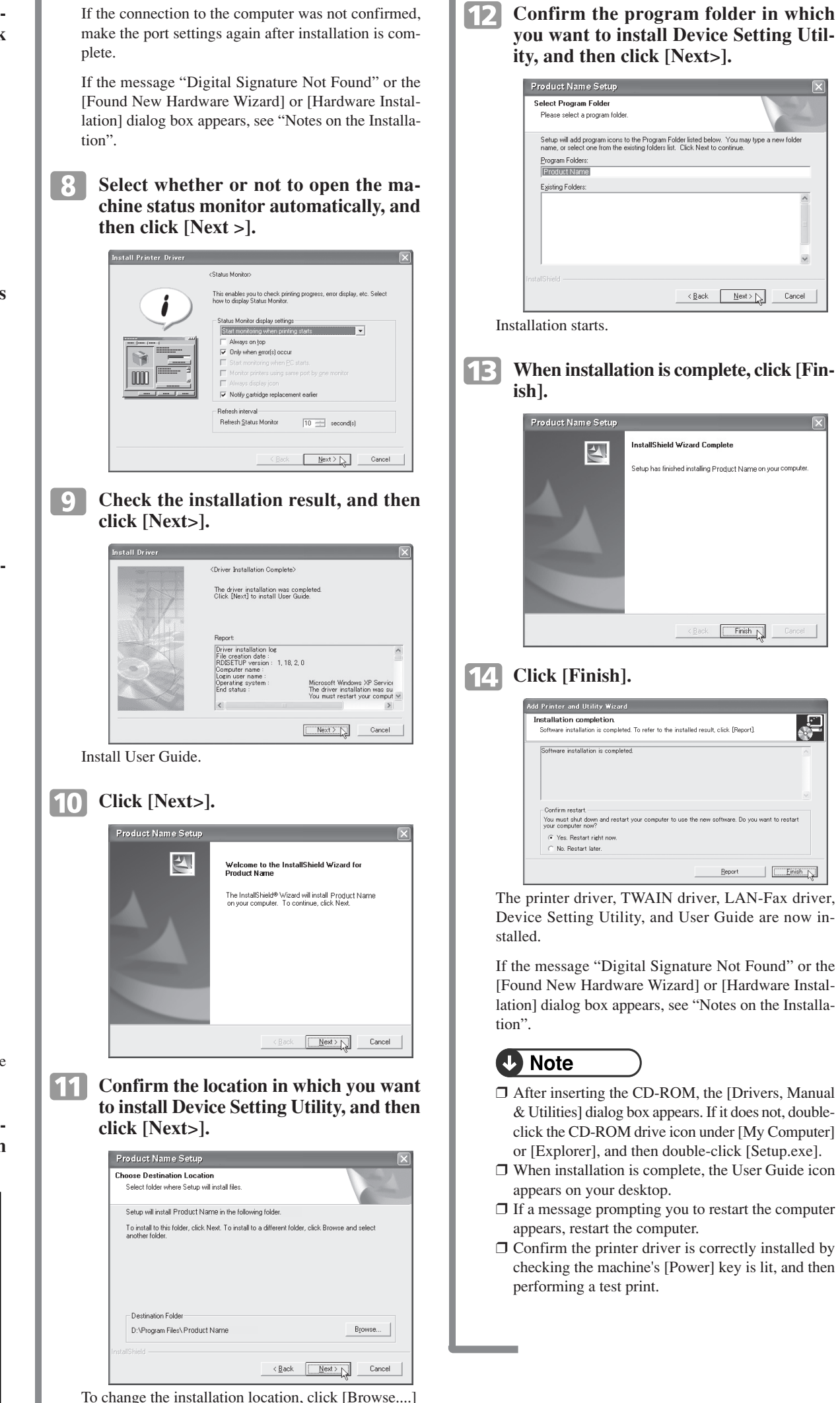

3/4

## **Quick Installation Guide**

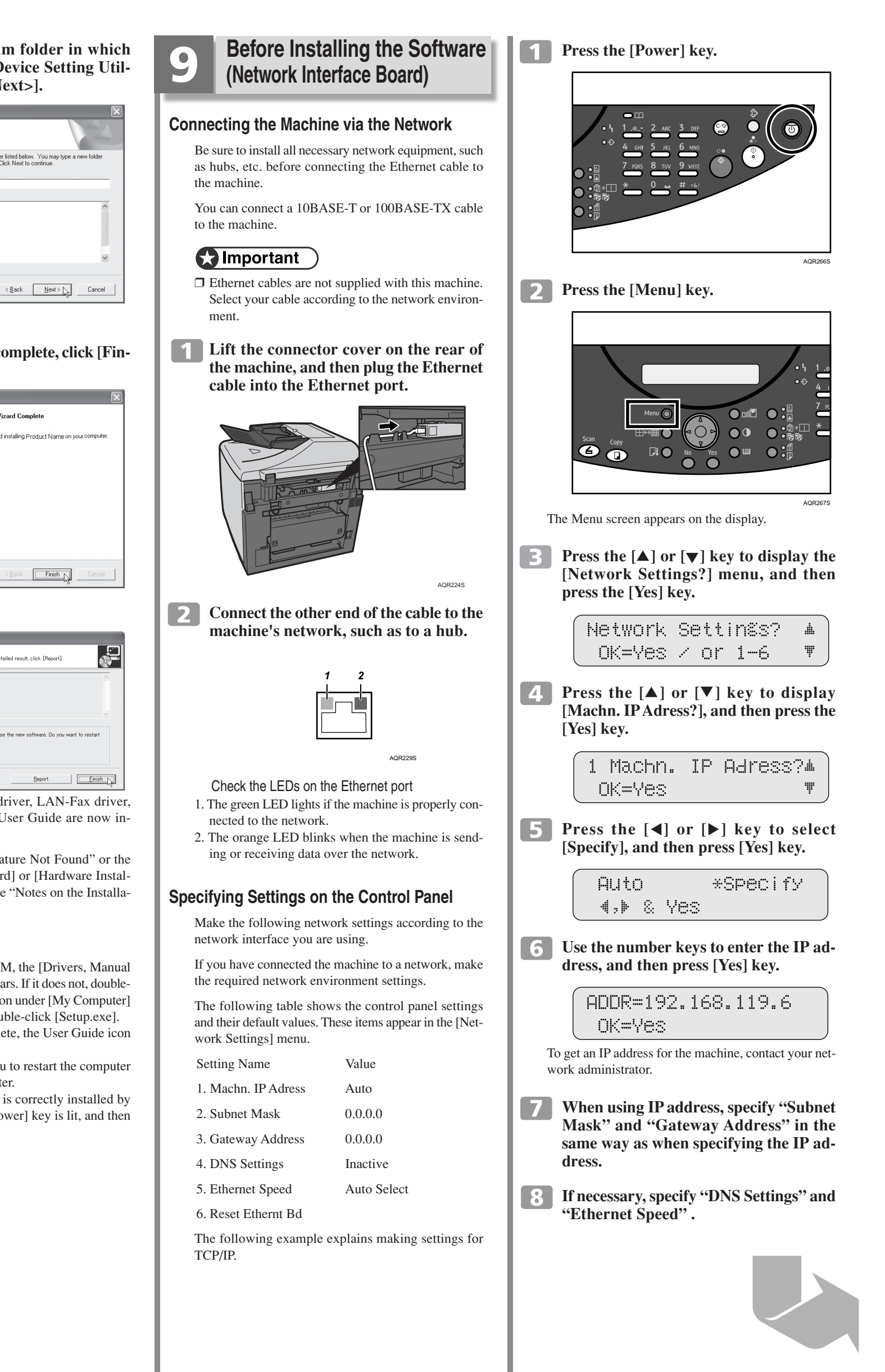

### GelSprinter GX 3000s/GX 3000sF/GX 3050sFN

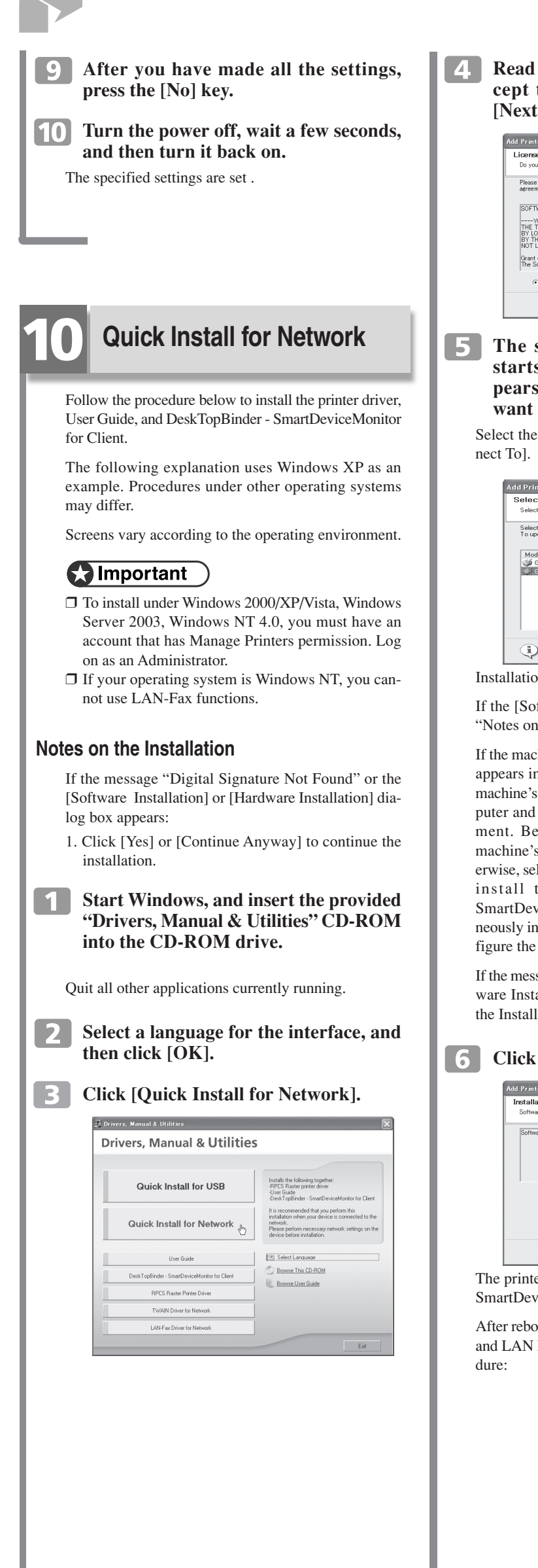

4. Read the license agreement, click [I accept the agreement.], and then click [Next >].

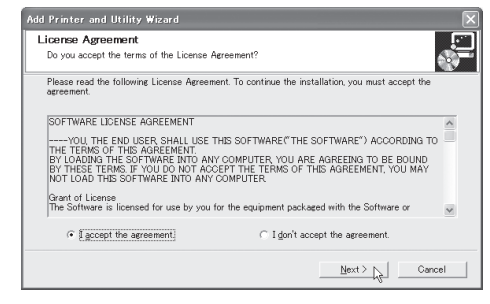

**5** The search for the network printer starts. If the selection dialog box appears, select the model of printer you want to use, and then click [Install].

Select the one whose IP address appears under [Con-

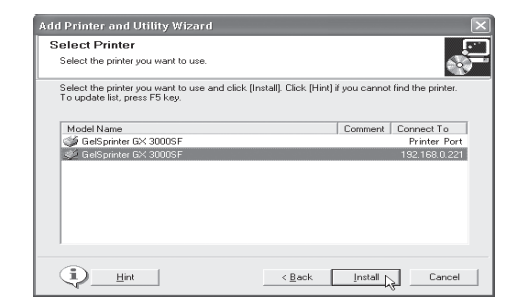

Installation starts.

If the [Software Installation] dialog box appears, see "Notes on the Installation".

If the machine cannot be found and only "Printer Port" appears in the printer selection dialog box, either the machine's IP address has not been specified or the computer and machine are not on the same network segment. Before installing the software, check the machine's IP address and the network topology. Otherwise, select "Printer Port" in the dialog box, and then install the printer driver. If you do this, SmartDeviceMonitor for Client will not be simultaneously installed, so install it afterwards, and then configure the port.

If the message "Digital Signature Not Found" or [Hardware Installation] dialog box appears, see "Notes on the Installation"

#### 6 Click [Finish].

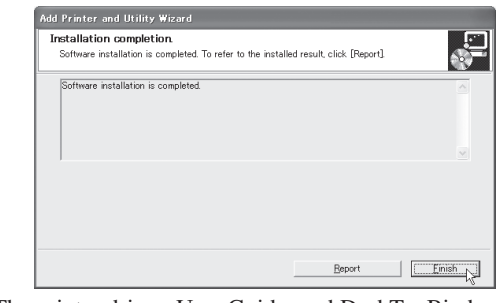

The printer driver, User Guide, and DeskTopBinder SmartDeviceMonitor for Client are now installed.

After rebooting the computer, install the TWAIN driver and LAN Fax driver according to the following proce-

- **7** Click [TWAIN Driver for Network].
- 8 Read the license agreement, click [I accept the agreement.], and then click [Next >].
- 9 Input the IP address. See step 6, "9 Before Installing the Software (Network Interface Board)".

#### **10** Click [Exit].

Install the LAN FAX Driver using the same procedure as for the TWAIN Driver.

#### **Note**

- □ After inserting the CD-ROM, the [Drivers, Manual & Utilities] dialog box appears. If it does not, doubleclick the CD-ROM drive icon under [My Computer] or [Explorer], and then double-click [Setup.exe].
- □ When installation is complete, the User Guide icon appears on your desktop.
- □ If a message prompting you to restart the computer appears, restart the computer.
- □ Confirm the printer driver is correctly installed by checking the machine's [Power] key is lit, and then performing a test print.

#### **E** Reference

- □ For details about installing only the printer driver, see "Getting Started", User Guide.
- □ For details about using the printer as a shared network printer, see "Sharing the Printer", User Guide.

#### With this setup is completed.

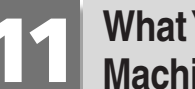

#### What You Can Do with This Machine

This section introduces the functions of this machine and the manual that contains detailed information about them.

#### Printer, Copier, Scanner, and Facsimile Functions

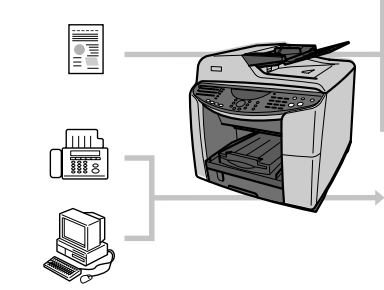

This machine provides printer, copier, scanner and facsimile functions.

Only the GX 3000SF and GX 3050SFN models support the fax function.

#### **Printer functions**

Printer functions such as Sort and Combining Multiple Pages are possible when this machine is connected to a computer via USB or network.

#### **Copier Functions**

Functions such as colour copy, duplex copy, and poster copy allow you to make copies of originals.

#### Reference

□ For details about the various copier functions, see "Managing this machine", User Guide,

#### **TWAIN Scanner**

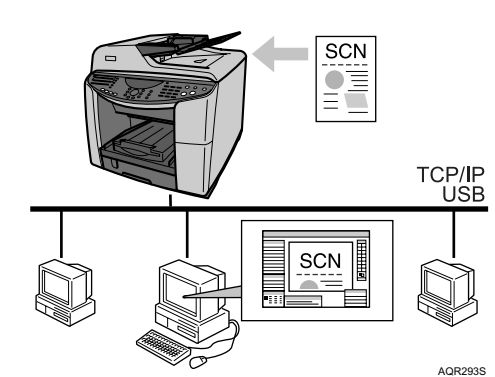

You can use this machine to scan originals into a computer.

To use the TWAIN scanner, a TWAIN-compliant application must be installed on the computer.

#### Reference

□ For details about connecting the machine, installing the driver, and specifying the network settings, see "Managing this machine", User Guide.

## **Quick Installation Guide**

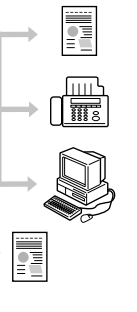

# Scan to E-mail SCN nterne

You can attach scan files to e-mails and send them via LAN and the Internet

### C Important

□ To use this function, the network interface board must be installed

#### Reference

□ For details about connecting the machine, and specifying network settings, see "Managing this machine", User Guide.

#### Scan to FTP

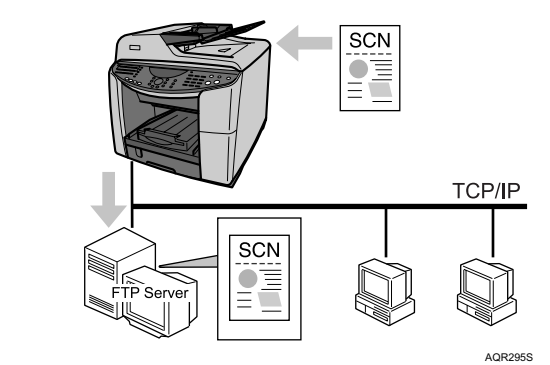

Using the Scan to FTP function, you can send scan files over the network to an FTP server.

#### Important

□ To use this function, the network interface board must be installed.

#### Reference

□ For details about connecting the machine, and specifying network settings, see "Managing this machine", User Guide.

#### **Facsimile functions**

You can send originals by fax or e-mail, and receive faxes from other parties.

The settings for fax transmission are automatically configured according to the [Country] setting, so be sure to specify the country first. For details, see "Selecting the Country" in the User Guide.

#### C Important

 $\hfill\square$  To use facsimile functions, a telephone line must be connected to the machine.

#### Reference )

□ For details about connecting the machine and specifying facsimile transmission and reception settings, see "Managing this machine", User Guide.

#### Internet Fax

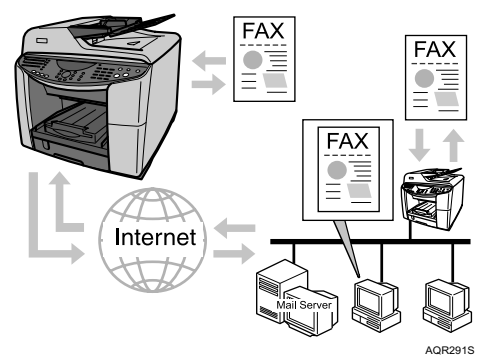

This machine can convert scanned document images to e-mail format and transmit this data over the Internet.

### Important

□ To use this function, the network interface board must be installed.

#### Reference

□ For details about connecting the machine, and specifying network settings, see "Managing this machine", User Guide.

#### LAN FAX

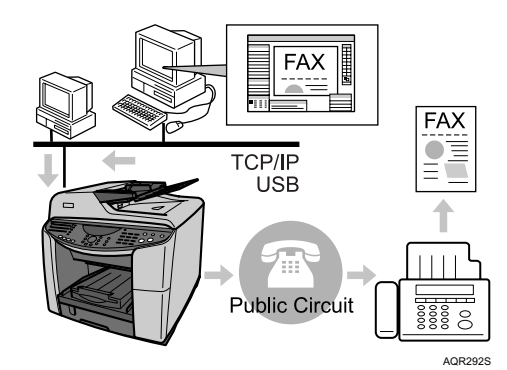

This function allows you to send Windows application files from a computer connected to this machine to a fax machine.

### Important

□ If your operating system is Windows NT, you cannot use LAN-Fax functions.

#### Reference

□ For details about connecting the machine, installing the driver, and specifying network settings, see "Managing this machine", User Guide.

> Copyright © 2006, 2007 **Printed in France** GB (GB) J012-8600B

GelSprinter GX 3000s/GX 3000sF/GX 3050sFN Quick Installation Guide 4/4